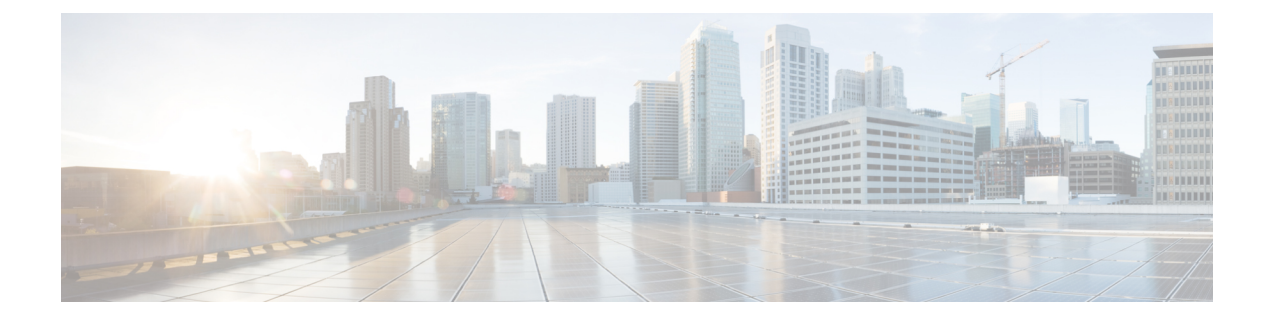

# **Cisco Modeling Labs OpenStack Clusters**

- Cisco Modeling Labs OpenStack Clusters Overview, page 1
- Cisco Modeling Labs OpenStack Clusters Installation Requirements, page 2
- Controller Deployment, page 6
- Compute Node Deployment, page 7
- Cluster Validation, page 8
- Cluster Troubleshooting, page 9
- Cluster Maintenance, page 11
- Cluster Configuration and Defaults, page 11

## **Cisco Modeling Labs OpenStack Clusters Overview**

Cisco Modeling Labs uses OpenStack's clustering capability to allow you to run simulations across multiple servers, with a single point of control. The system supports up to five servers operating within a cluster. Cisco Modeling Labs on OpenStack Clusters is available for local installation on Vmware ESXi only. No special licenses are required in order to operate a Cisco Modeling Labs Cluster. The maximum number of Cisco VMs that you can run will be subject to:

- The Cisco Modeling Labs license key (node count) that applies
- The hardware resources that you have available within the set of computers

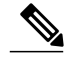

Note

Cluster installation and operation have only been tested on VMware ESXi and on the Cisco UCS C-series systems. Installation issues may be encountered when using other types of hardware.

An OpenStack cluster is minimally comprised of one controller and one compute node. Currently, Cisco Modeling Labs clusters can be scaled to a maximum of one controller and four compute nodes.

### **Cisco Modeling Labs OpenStack Cluster Terminology**

The terminology used for Cisco Modeling Labs OpenStack clusters is described in the following table.

Table 1: Cisco Modeling Labs OpenStack Cluster Terminology

| Term                                 | Description                                                                                                    |
|--------------------------------------|----------------------------------------------------------------------------------------------------|
| Controller                           | The primary Cisco Modeling Labs node that includes a complete installation of the Cisco Modeling Labs server software, including full compute, storage, and network functionality and all of the node and container images. |
| Compute Node                         | A node that includes a partial installation of the Cisco Modeling Labs server<br>software that enables it to provide additional compute and networking<br>resources for use by a Cisco Modeling Labs simulation.            |
| Cluster                              | A collection of nodes operating in concert. At a minimum, a cluster can be composed of one controller and one compute node.                                                                                                 |
| Cisco Modeling Labs Server<br>Image  | A standard Cisco Modeling Labs installation source (OVA or ISO) that contains the full complement of Cisco Modeling Labs software.                                                                                          |
| Cisco Modeling Labs<br>Compute Image | A Cisco Modeling Labs installation source (OVA or ISO) that contains only<br>the Cisco Modeling Labs software necessary to provide compute and<br>networking services.                                                      |

### 6

Important

When using Cisco Modeling Labs Clusters, the IP address used to reach the User Workspace Management interface and by the Cisco Modeling Labs client will be that of the Controller.

# **Cisco Modeling Labs OpenStack Clusters Installation Requirements**

This section details the hardware and software requirements for successfully deploying a Cisco Modeling Labs cluster.

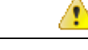

Attention

The following instructions were developed for use with Cisco UCS C-series servers running vSphere ESXi. You may encounter installation issues and need to adapt them to suit other environments.

#### **Cluster-Member Resources**

To successfully deploy a Cisco Modeling Labs OpenStack Cluster, ensure that the following minimum requirements are met:

- Each node must have at least 16GB RAM and 4 CPU or vCPU cores.
- Each node must support and expose Intel VT-x/EPT extensions.

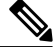

**Note** When using virtual machines, each must be configured to support nested virtualization. This is the default for Cisco Modeling Labs OVA-based installations.

- Controllers must have at least 250GB of disk or virtual disk space available.
- Compute nodes must have at least 250GB of disk or virtual disk space available.
- Each node must have five physical or virtual network interfaces.

#### **Software Requirements**

The following minimum requirements for Cisco Modeling Labs software must be met when deploying Cisco Modeling Labs OpenStack Clusters:

| Node Type    | Cisco Modeling Labs Software Release |
|--------------|--------------------------------------|
| Controller   | CML 1.3 (Build 1.3.286.04)           |
| Compute Node | CML 1.3 (Build 1.3.286.04)           |

### Network Time Protocol (NTP)

Every ESXi-node and cluster-member must be configured to properly synchronize with a valid NTP clock source.

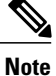

If you are in a lab or other environment where special requirements apply to the use of NTP, work with your network administrators to ensure that NTP is properly and successfully configured.

#### Networking

The Cisco Modeling Labs networks are named **Management**, **Flat**, **Flat1**, **SNAT**, and **INT**. These are used for management, Layer-2 and Layer-3 connectivity, and cluster control-plane functions, respectively.

Each of the five required interfaces on a cluster member are connected to these networks in order, as shown.

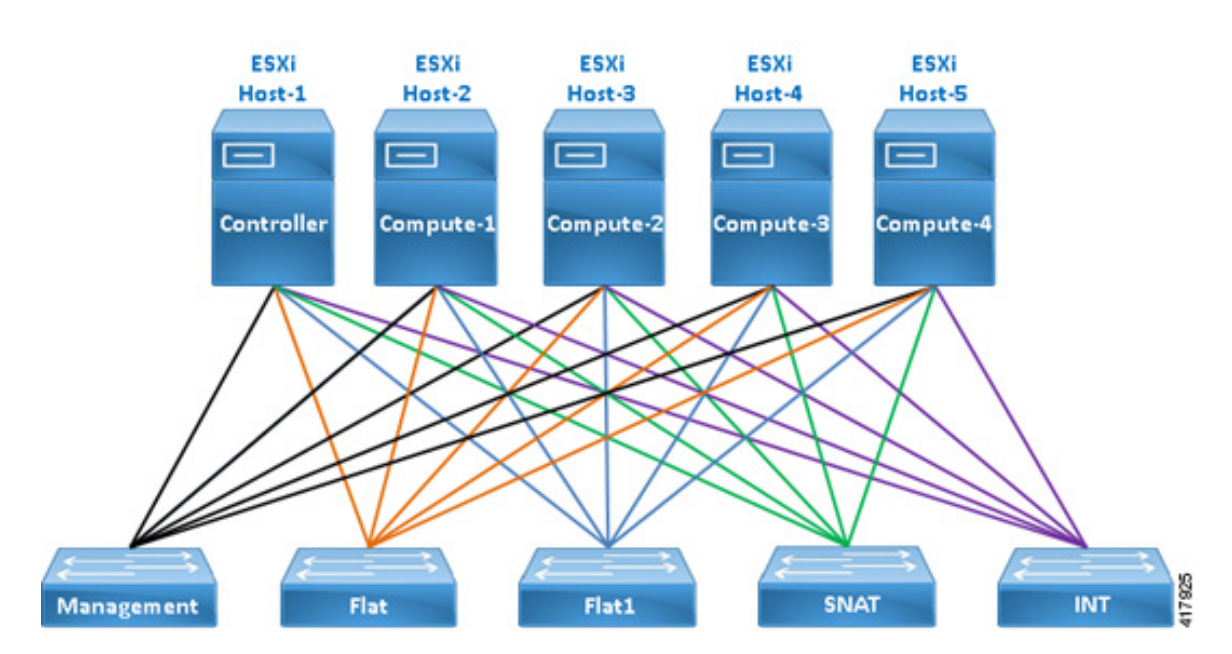

### Figure 1: Interface Mapping

### vSphere ESXi Interface Mapping

In vSphere ESXi deployments, multiple port-groups should be used to provide seamless, isolated connectivity for each of the Cisco Modeling Labs networks.

| Interface | LAN Switch or VLAN/Port Group   |
|-----------|---------------------------------|
| eth0      | Management (default VM Network) |
| eth l     | Flat                            |
| eth2      | Flat1                           |
| eth3      | SNAT                            |
| eth4      | INT                             |

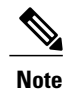

The default vSphere ESXi port-group used for the Management network is VM Network but any port-group may be used. Update as required to conform to site-specific configurations.

Important

The Flat, Flat1 and SNAT port-groups must be configured for **Promiscuous-Mode** in order to allow inbound communications to virtual nodes running within simulations. Refer to the vSphere Client installation section for detailed steps.

As cluster-members are deployed across multiple vSphere ESXi hosts, care must be taken to ensure that seamless connectivity is maintained for each Cisco Modeling Labs network. This can be done in one of two ways:

- Using a vSphere Distributed Virtual Switch (DVS). For further information, refer to VMware documentation for details on DVS configuration.
- Using physical network connections between network interfaces on each host that are associated with the Cisco Modeling Labs networks and port-groups.

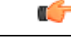

Important

The INT (eth4) interface is used for OpenStack's intra-cluster communications between the participating nodes. Communications between virtual nodes running on different cluster nodes leverage VXLAN exchanges across this interface. As such, the adjacent access switch handling the eth4 uplinks must be enabled for jumbo frame support. The physical access switch must also be multicast enabled by configuring an igmp snooping querier, or by deploying a PIM router to manage igmp messaging.

#### **Interface Addressing**

The default interface addressing convention for Cisco Modeling Labs on OpenStack Clusters is detailed below. The addresses for the Management, Flat, Flat1, and SNAT networks can and should be adjusted to suit your exact deployment requirements when necessary.

| Interface | Controller     | Compute-1      | Compute-2      | Compute-3      | Compute-4      |
|-----------|----------------|----------------|----------------|----------------|----------------|
| eth0      | DHCP or Static | DHCP or Static | DHCP or Static | DHCP or Static | DHCP or Static |
| eth1      | 172.16.1.254   | 172.16.1.241   | 172.16.1.242   | 172.16.1.243   | 172.16.1.244   |
| eth2      | 172.16.2.254   | 172.16.2.241   | 172.16.2.242   | 172.16.2.243   | 172.16.2.244   |
| eth3      | 172.16.3.254   | 172.16.3.241   | 172.16.3.242   | 172.16.3.243   | 172.16.3.244   |
| eth4      | 172.16.10.250  | 172.16.10.241  | 172.16.10.242  | 172.16.10.243  | 172.16.10.244  |

/!\

Caution

Do not change the subnet used for the INT network. This must remain on the 172.16.10.0/24 subnet, and the Controller must be assigned 172.16.10.250 on interface eth4.

If you are installing a Cisco Modeling Labs OpenStack Cluster alongside an existing standalone Cisco Modeling Labs deployment, you must ensure that they remain isolated using distinct switches, VLANs, or port-groups. Otherwise, conflicts will occur on one or more of the Controller interfaces.

## **Controller Deployment**

This section details the process involved in controller deployment.

### Install Controller Software

The Controller in a Cisco Modeling Labs OpenStack Cluster is adapted from a Cisco Modeling Labs standalone node. As such, complete the installation steps as described in the Cisco Modeling Labs Corporate Edition System Administrator Installation Guide appropriate to your target environment.

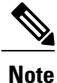

Do not proceed until you have fully installed, configured, licensed, and verified your Cisco Modeling Labs node using the installation process for your environment.

### **Configuring the Controller**

The first series of steps inform the new Cisco Modeling Labs standalone node that it will be operating in a cluster:

- Step 1 Login to the controller at the IP address recorded during the installation process using username virl and password VIRL. ssh virl@<controller-ip-address>
- **Step 2** Make a copy of the Cisco Modeling Labs configuration file, settings.ini. sudo cp /etc/settings.ini /etc/settings.ini.orig
- Step 3 Open the settings.ini file using the nano editor. sudo nano /etc/settings.ini
- **Step 4** Locate the configuration element virl cluster: FALSE and update its value to TRUE.
- **Step 5** Identify how many compute nodes from 1 to 4 will be present in the cluster and locate the configuration element for the first compute node: **compute1\_active: FALSE** and change its value to **TRUE**.
- **Step 6** Repeat for each additional compute node to be included in the cluster, from 2 to 4.
- Step 7 Save and apply the configuration changes by entering Control-X, Y and then Enter to save the file and exit.
- **Step 8** Apply the changes and update the controller's Salt configuration using the following commands:

```
vinstall vinstall
vinstall salt
sudo salt-call state.sls common.salt-master.cluster
sudo salt-call state.sls virl.hostname.cluster
vinstall salt
```

| Step 9  | Login to the User Workspace Management interface and navigate to the controller's ip address: http:// <controller-ip-address>:19400.</controller-ip-address>                                                                                                    |  |  |  |  |  |
|---------|----------------------------------------------------------------------------------------------------|--|--|--|--|--|
| Step 10 | Login using username uwmadmin and password password.                                                                                                    |  |  |  |  |  |
| Step 11 | Select <b>CML Server</b> > <b>System Configuration</b> from the menu. The System Configuration page includes tabs for each of the enabled compute nodes.                                                                                                    |  |  |  |  |  |
| Step 12 | For each compute node in your cluster, select the appropriate tab and adjust its configuration to match your environment.<br>Note The Cluster Configuration and Defaults section below includes a description of each cluster configuration element and the default values associated with each of the four possible compute nodes |  |  |  |  |  |
| Step 13 | Once you have made all of the necessary changes made, choose <b>Apply Changes</b> to save your changes.                                                                                                    |  |  |  |  |  |
| Step 14 | You must now restart the controller in order to finalize the configuration and services.                                                                                                    |  |  |  |  |  |

## **Compute Node Deployment**

Compute nodes are installed using specialized OVAs or ISOs named compute.n.n.n.ova or compute.n.n.iso, respectively. Refer to your license confirmation email for information on how to download these installation sources.

### Install Compute Node Software

The installation of a compute node starts as an abbreviated version of a standalone installation.

- 1 Download the compute node OVAs 1 through 4, depending on the number you wish to deploy.
- 2 Deploy each of the OVAs to your vCenter/ESXi environment.

**(** 

**Important** It is critical that the CML cluster controller and compute-nodes share common port-groups for each of the five network interfaces. These are typically VM Network, Flat, Flat1, SNAT, and INT.

**3** Boot the newly deployed compute-node OVA.

### **Validate Compute Node Operations**

Once the compute node has rebooted, continue by validating connectivity to the controller and enabling the Cisco Modeling Labs compute node software using the following steps:

Step 1 Login to the compute node at the IP address recorded during installation using username virl and password VIRL. ssh virl@<compute-node-ip-address>

**Step 2** Ensure that connectivity to the controller exists by issuing the ping command. ping 172.16.10.250

```
        virl@virl:~-ssh virl@...
        virl@compute1:~-s...
        virl@compute2:~--b...
        virl@compute3:~--b...
        virl@compute4:~--b...

        virl@compute1:~$ ping 172.16.10.250
        F1MG 172.16.10.250 (172.16.10.250) (172.16.10.250) icmp_seq=1 ttl=64 time=0.038 ms
        64
        64
        bytes from 172.16.10.250 icmp_seq=1 ttl=64 time=0.038 ms
        64
        bytes from 172.16.10.250: icmp_seq=2 ttl=64 time=0.038 ms
        64
        bytes from 172.16.10.250: icmp_seq=3 ttl=64 time=0.038 ms
        64
        bytes from 172.16.10.250: icmp_seq=4 ttl=64 time=0.032 ms
        64
        bytes from 172.16.10.250: icmp_seq=4 ttl=64 time=0.032 ms
        64
        bytes from 172.16.10.250: icmp_seq=4 ttl=64 time=0.032 ms
        64
        bytes from 172.16.10.250: icmp_seq=4 ttl=64 time=0.032 ms
        64
        bytes from 172.16.10.250: icmp_seq=4 ttl=64 time=0.032 ms
        64
        bytes from 172.16.10.250: icmp_seq=4 ttl=64 time=0.032 ms
        64
        bytes from 172.16.10.250: icmp_seq=4 ttl=64 time=0.032 ms
        64
        bytes from 172.16.10.250: icmp_seq=4 ttl=64 time=0.032 ms
        64
        bytes from 172.16.10.250: icmp_seq=4 ttl=64 time=0.032 ms
        64
        bytes from 172.16.10.250: icmp_seq=4 ttl=64 time=0.032 ms
        64
        bytes from 172.16.10.250: icmp_seq=4 ttl=64 time=0.032 ms
        64
        bytes from 172.16.10.250: icmp_seq=4 ttl=64 time=0.032 ms
        64
        bytes from 172.16.10.250: icmp_seq=4 ttl=64 time=0.032 ms
        64
        bytes from 172.16.10.250: icmp_seq=4 ttl=64 time=0.032 ms
        64
```

**Note** Connectivity to the controller must be confirmed. Explore and resolve any issues before proceeding.

## **Cluster Validation**

Once the controller and each compute node has been deployed, you should validate that the cluster is properly configured and operational. To do this, complete the following steps:

**Step 1** Login to the controller at the IP address recorded during installation using username virl and password VIRL. ssh virl@<compute-node-ip-address>

**Step 2** Verify that each compute node is registered with OpenStack Nova.

nova service-list

In the following example, there are five nova-compute services registered; one on the controller and another for each compute node that has been deployed.

| × virl(                                                   | @compute1: ~ — -bash                                                                                                    | virl@cor                                                                     | npute2: ~ — -b                                                           | ash                                                                                  | virl@virl: ~                                                                 | — ssh virl@10                                                                                                    | virl@compute                                                                                                    | 3: ~ — -bash                                | virl@compute4: ~ — -bash | +     |
|-----------------------------------------------------------|----------------------------------------------------------------------------------------------------|------------------------------------------------------------------------------|--------------------------------------------------------------------------|--------------------------------------------------------------------------------------|------------------------------------------------------------------------------|----------------------------------------------------------------------------------------------------|----------------------------------------------------------------------------------------------------|---------------------------------------------|--------------------------|-------|
| virl@                                                     | /irl@virl:~\$ nova service-list                                                                                                    |                                                                              |                                                                          |                                                                                      |                                                                              |                                                                                                    |                                                                                                    |                                             |                          | 1     |
| Id                                                        | Binary                                                                                                    | Host                                                                         | Zone                                                                     | Status                                                                               | State                                                                        | Updated_at                                                                                                    |                                                                                                    | Disabled Re                                 | ason                     |       |
| 1<br>  2<br>  3<br>  4<br>  5<br>  6<br>  7<br>  8<br>  9 | nova-scheduler<br>nova-consoleauth<br>nova-conductor<br>nova-compute<br>nova-compute<br>nova-compute<br>nova-compute<br>nova-compute | virl<br>virl<br>virl<br>virl<br>compute2<br>compute1<br>compute3<br>compute4 | internal<br>internal<br>internal<br>nova<br>nova<br>nova<br>hova<br>nova | enabled<br>enabled<br>enabled<br>enabled<br>enabled<br>enabled<br>enabled<br>enabled | i   up<br>i   up<br>i   up<br>i   up<br>i   up<br>i   up<br>i   up<br>i   up | 2016-04-08T21<br>2016-04-08T21<br>2016-04-08T21<br>2016-04-08T21<br>2016-04-08T21<br>2016-04-08T21<br>2016-04-08T21<br>2016-04-08T21<br>2016-04-08T21 | 17:10.00000<br>17:09.00000<br>17:09.00000<br>17:09.00000<br>17:10.00000<br>17:10.00000<br>17:06.00000<br>17:06.00000<br>17:10.00000<br>17:07.000000 | -<br>  -<br>  -<br>  -<br>  -<br>  -<br>  - |                          |       |
| virl@v                                                    | /irl:~\$ [                                                                                                    |                                                                              |                                                                          |                                                                                      |                                                                              |                                                                                                    |                                                                                                    |                                             |                          | 0007. |

**Step 3** Verify that each compute node is registered with OpenStack Neutron.

neutron agent-list

In the following example, there are five Linux bridge agents registered; one on the controller and another for each compute node that has been deployed.

| $\times$ virl@compute1: ~ — -bash                                                                                                    | virl@compute1: ~ — -bash virl@compute2: ~ — -bash                                                                            |                                                                                                    | virl@virl: ~ — ssh virl@10                               |                                                                              |                                                      | virl@compute3: ~ — -bash                                     |                                                                                                    | virl@compute4: ~ — -bash                                                                                                    | + |
|----------------------------------------------------------------------------------------------------|----------------------------------------------------------------------------------------------------|----------------------------------------------------------------------------------------------------|----------------------------------------------------------|------------------------------------------------------------------------------|------------------------------------------------------|--------------------------------------------------------------|----------------------------------------------------------------------------------------------------|----------------------------------------------------------------------------------------------------|---|
| virl@virl:~\$ neutron agent-list                                                                                                    |                                                                                                    |                                                                                                    |                                                          |                                                                              |                                                      |                                                              |                                                                                                    |                                                                                                    |   |
| id                                                                                                    |                                                                                                    | agent_type                                                                                                    |                                                          | host                                                                         | alive                                                | admin_state_up                                               | binary                                                                                                    |                                                                                                    |   |
| 054311d5-ce31-481b-a681-<br>2c36fb00-14c0-411a-8a6f-<br>465150ca-2291-4d33-87f-<br>16423212-d32=4c57-7892a-<br>7e5daa8a-fbe5-438e-b20c-<br>a860b653-8d46-4e15-bb65-<br>c798edad-f6f8-4d92-9c80-<br>d9d46b5b-9faa-4dc6-b6f1- | 84aa281fc4a4<br>d15db98019b1<br>f2cc75f77134<br>b6ad6cffa054<br>c9afa46460f3<br>efa12b0a9641<br>e3e8a3485378<br>5496cf8f230d | Linux bridge<br>  Linux bridge<br>  Linux bridge<br>  L3 agent<br>  Linux bridge<br>  DHCP agent<br>  Metadata age<br>  Linux bridge | agent<br>agent<br>agent<br>agent<br>agent<br>nt<br>agent | virl<br>compute1<br>compute4<br>virl<br>compute3<br>virl<br>virl<br>compute2 | :-)<br>:-)<br>:-)<br>:-)<br>:-)<br>:-)<br>:-)<br>:-) | True<br>True<br>True<br>True<br>True<br>True<br>True<br>True | neutron-<br>  neutron-<br>  neutron-<br>  neutron-<br>  neutron-<br>  neutron-<br>  neutron-<br>  neutron- | -linuxbridge-agent  <br>-linuxbridge-agent  <br>-linuxbridge-agent  <br>-la-agent  <br>-linuxbridge-agent  <br>-dhcp-agent  <br>-metadata-agent  <br>-linuxbridge-agent |   |
| ↓                                                                                                    |                                                                                                    |                                                                                                    |                                                          | +                                                                            |                                                      |                                                              | +                                                                                                    | +                                                                                                    |   |

At this point your Cisco Modeling Labs OpenStack Cluster should be fully operational and you should be able to start a Cisco Modeling Labs simulation and observe all of the nodes become **Active**.

The following figure shows an overview of the compute nodes in the User Workspace Management interface, when validation has completed.

Overview Release 13.210.04 E 0.10.32.16 D 0.23.5 0.17.20 DB 0.23.10 600.11.0 Resource usage by host CPU 40.20% RAN (MD) 34,07% 40,091,07 / 100,010 31 Dink umge (08) 24.103 18.70 / 69.51 concentral CPU 25.05% n(R) CPU 85-2691 v4 @ 2.200H RAM (MD) 23.20% 29.004.07 / 128.013.31 Disk usage 25.40% 7.79/30.57 computed CPU 20.05% R) CPU 85-3898 v4 @ 2.20016 RAM (NO) 15 72% 20.251.40 / 120.012.21 8.95/30.57 Disk usage ( 22,75% computed CPU 25.60% (R) CPU E5-2891 v4 @ 2.2001e RAM (MD) 15 AUX 20.102.40 / 120.013.31 7.14/30.57 Disk unge 23.36% computer CPU 28.76% M(R) CPU 87-4650 v4 @ 2.100H 21,007.00 / 131,113.20 8.00 / 30.07 72,07 73 RAM (MD) 20.21% 28.41% Disk us

Figure 2: Overview of Compute Nodes in the User Workspace Management Interface

## **Cluster Troubleshooting**

I

In situations where communication is lost between the controller and a compute node, or if a compute node becomes inoperable, you can determine the state of each compute node from the controller using the nova service-list and neutron agent-list commands.

For example, in the following image communication has been lost with compute4. Note that Nova shows the node in the state **down**, and Neutron shows the agent as **xxx** (dead state):

| × virl@compute1: ~ — -bash                                                                                                    | virl@compu                                                                                                    | ite2: ~ — -bas                                                                               | sh virl@v                                                                                                    | rirl: ~ — ssh vir                                                                    | 1@10                                                                                                    | virl@compute3:                                                                                                    | ~ — -bash                                                                                    | virl@compute4: ~ — -bash                                                                                                    | +   |
|----------------------------------------------------------------------------------------------------|----------------------------------------------------------------------------------------------------|----------------------------------------------------------------------------------------------|----------------------------------------------------------------------------------------------------|--------------------------------------------------------------------------------------|----------------------------------------------------------------------------------------------------|----------------------------------------------------------------------------------------------------|----------------------------------------------------------------------------------------------|----------------------------------------------------------------------------------------------------|-----|
| virl@virl:~\$ nova servi                                                                                                    | ce-list                                                                                                    |                                                                                              |                                                                                                    |                                                                                      |                                                                                                    |                                                                                                    |                                                                                              |                                                                                                    |     |
| Id   Binary                                                                                                    | Host  Z                                                                                                    | one   S                                                                                      | Status   Sta                                                                                                    | ate   Updat                                                                          | ed_at                                                                                                    |                                                                                                    | Disabled Rea                                                                                 | ason                                                                                                    |     |
| 1   nova-scheduler<br>2   nova-corsoleauth<br>3   nova-consoleauth<br>4   nova-consoleauth<br>5   nova-compute<br>6   nova-compute<br>7   nova-compute<br>8   nova-compute<br>9   nova-compute<br>+ | <pre>virl   i virl   i virl   i virl   i virl   n compute2   n compute3   n compute4   n ent-list</pre>                                             | nternal   e<br>nternal   e<br>nternal   e<br>ova   e<br>ova   e<br>ova   e<br>ova   e        | enabled   up<br>enabled   up<br>enabled   up<br>enabled   up<br>enabled   up<br>enabled   up<br>enabled   up<br>enabled   up | 2016<br>  2016<br>  2016<br>  2016<br>  2016<br>  2016<br>  2016<br>  2016<br>  2016 | 04-08T21:<br>04-08T21:<br>04-08T21:<br>04-08T21:<br>04-08T21:<br>04-08T21:<br>04-08T21:<br>04-08T21:<br>04-08T21: | 45:20.000000         45:19.000000         45:20.000000         45:20.000000         45:20.000000         45:10.000000         45:10.000000         45:10.000000         45:10.000000         45:20.000000         45:20.000000         45:20.000000         45:20.000000         45:20.000000         45:20.000000         45:20.000000         42:27.000000 | -                                                                                            |                                                                                                    |     |
| +<br>  id                                                                                                    |                                                                                                    | agent_ty                                                                                     | уре                                                                                                    | host                                                                                 | alive                                                                                                    | admin_state_up                                                                                                    | binary                                                                                       |                                                                                                    |     |
| 054311d5-ce31-481b-a6<br>2c36fb00-14c0-411a-8a<br>465150ca-a29d-4d35-87<br>6b423c12-da2e-4c57-89<br>7e5daa8a-fbe5-438e-b2<br>a860b653-8d46-4e15-bb<br>c798edad-f6f8-4d9c-9c<br>d946b5b-9faa-4dc6-b6 | 81-84aa281fc4a4<br>6f-d15db98019b1<br>f4-f2c75f77134<br>2a-b6ad6cffa054<br>0c-c9afa46460f3<br>65-efa12b0a9641<br>80-e3e8a3485378<br>f1-5496cf8f230d | Linux bi<br>Linux bi<br>Linux bi<br>La agent<br>Linux bi<br>DHCP age<br>Metadata<br>Linux bi | ridge agent<br>ridge agent<br>ridge agent<br>t<br>ridge agent<br>ent<br>a agent<br>ridge agent                               | virl<br>compute1<br>compute4<br>virl<br>compute3<br>virl<br>virl<br>compute2         | :-)<br>  :-)<br>  :-)<br>  :-)<br>  :-)<br>  :-)                                                                  | True<br>True<br>True<br>True<br>True<br>True<br>True<br>True                                                                                                    | neutron-<br>  neutron-<br>  neutron-<br>  neutron-<br>  neutron-<br>  neutron-<br>  neutron- | linuxbridge-agent<br>linuxbridge-agent<br>linuxbridge-agent<br>linuxbridge-agent<br>linuxbridge-agent<br>dhcp-agent<br>metadata-agent<br>linuxbridge-agent | 066 |
| irl@virl:~\$ []                                                                                                    |                                                                                                    |                                                                                              |                                                                                                    |                                                                                      |                                                                                                    |                                                                                                    |                                                                                              |                                                                                                    |     |

Figure 3: nova service-list and neutron agent list Commands Executed

In such circumstances, correct operation may be restored by restarting the affected node.

If restarting the compute node does not restore proper operation, you may also want to check that the node is associated with a valid NTP clock source, using the following command: sudo ntpq -p

Valid peer associations are indicated by a \* alongside the clock-source name, as shown:

Figure 4:

| virl@compute1: ~ — -bash                                                                                     | virl@compute2: ~ — -bash                  | virl@virl: ~ — ssh virl@10                                    | virl@compute3: ~ — -bash | virl@compute4: ~ — ssh + |
|----------------------------------------------------------------------------------------------------|-------------------------------------------|---------------------------------------------------------------|--------------------------|--------------------------|
| virl@compute4:~\$ sudo ntpq<br>remote refi                                                                   | -p<br>d sttwhen poll reac                 | h delay offset jitter                                         |                          | ]                        |
| <pre>mtv5-ai27-dcm10 GPS.<br/>mtv5-ai27-dcm10 .GPS.<br/>104.131.53.252 .INIT.<br/>virl@compute4:~\$ []</pre> | 1 u 22 64 1<br>1 u 21 64 1<br>16 u - 64 0 | 85.292 0.558 1.508<br>84.731 0.491 0.222<br>0.000 0.000 0.000 |                          |                          |

## **Cluster Maintenance**

I

## **Add Additional Compute Nodes**

To add additional compute nodes to an existing Cisco Modeling Labs cluster, complete the following steps:

| Step 1 | Login to the controller at the IP address recorded during installation using username virl and password VIRL.      |
|--------|----------------------------------------------------------------------------------------------------|
| Step 2 | Edit the /etc/settings.ini file and set the configuration element for the new compute node to True.                |
| Step 3 | Apply the changes and update the controller's cluster configuration.                                               |
| Step 4 | Complete the instructions described in Compute Node Deployment for the new compute node.                           |
| Step 5 | Complete the instructions described in Cluster Validation to ensure that the new compute node is properly deployed |

## **Cluster Configuration and Defaults**

The following configuration elements defined in the /etc/settings.ini file or via the User Workspace Management interface are used to define Cisco Modeling Labs OpenStack Cluster configurations.

| Parameter                                  | Default  | Description                                                                             |                                                                                                    |
|--------------------------------------------|----------|-----------------------------------------------------------------------------------------|----------------------------------------------------------------------------------------------------|
| computeN_active                            | False    | Specifies the absence or<br>presence of the compute<br>node N in the cluster.           | Set to True for each<br>available compute node (1<br>through 4).                                      |
| computeN_nodename                          | computeN | Specifies the hostname associated with the compute node.                                | This field must match the node name defined on the compute node.                                      |
| computeN_public_port                       | eth0     | Specifies the name of the<br>port used to reach the<br>Internet on the compute<br>node. | This field must match<br>exactly the public port<br>name and format specified<br>on the compute node. |
| computeN_using_dhcp_on_the_<br>public_port | True     | Specifies the addressing<br>method used for the<br>public port on the<br>compute node.  | Set to False if using Static<br>IP addressing.                                                        |

#### **Table 2: Cluster Configuration Elements**

٦

| Parameter                  | Default       | Description                                                                                      |                                                                                                    |
|----------------------------|---------------|--------------------------------------------------------------------------------------------------|----------------------------------------------------------------------------------------------------|
| computeN_static_ip         | 10.10.10.10   | The Static IP address<br>assigned to the public<br>port.                                         | Not used if DHCP is<br>enabled. Review and<br>modify to match<br>deployment requirements.                                                        |
| computeN_public_netmask    | 255.255.255.0 | The network mask<br>assigned to the public<br>port.                                              | Not used if DHCP is<br>enabled. Review and<br>modify to match<br>deployment requirements.                                                        |
| computeN_public_gateway    | 10.10.10.1    | The IP address of the default gateway assigned to the public port.                               | Not used if DHCP is<br>enabled. Review and<br>modify to match<br>deployment requirements.                                                        |
| computeN_first_nameserver  | 8.8.8.8       | The IP address of the first<br>name-server assigned to<br>the public port.                       | Not used if DHCP is<br>enabled. Review and<br>modify to match<br>deployment requirements.                                                        |
| computeN_second_nameserver | 8.8.4.4       | The IP address of the second name-server assigned to the public port.                            | Not used if DHCP is<br>enabled. Review and<br>modify to match<br>deployment requirements.                                                        |
| computeN_l2_port           | eth1          | The name of the first<br>layer-2 network port<br>(Flat) on the compute<br>node.                  | This field must match<br>exactly the name and<br>format specified on the<br>compute node.                                                        |
| computeN_12_address        | 172.16.1.24N  | The IP address assigned<br>to the first layer-2<br>network port (Flat) on the<br>compute node.   | This field must match<br>exactly the IP address<br>specified on the compute<br>node. N must match the<br>node name / position in<br>the cluster. |
| computeN_l2_port2          | eth2          | The name of the second<br>layer-2 network port<br>(Flat1) on the compute<br>node.                | This field must match<br>exactly the name and<br>format specified on the<br>compute node.                                                        |
| computeN_12_address2       | 172.16.2.24N  | The IP address assigned<br>to the second layer-2<br>network port (Flat1) on<br>the compute node. | This field must match<br>exactly the IP address<br>specified on the compute<br>node. N must match the<br>node name / position in<br>the cluster. |

ſ

| Parameter               | Default       | Description                                                                          |                                                                                                    |
|-------------------------|---------------|--------------------------------------------------------------------------------------|----------------------------------------------------------------------------------------------------|
| computeN_13_port        | eth3          | The name of the layer-3<br>network port (SNAT) on<br>the compute node.               | This field must match<br>exactly the name and<br>format specified on the<br>compute node.                                                        |
| computeN_13_address     | 172.16.3.24N  | The IP address assigned<br>to layer-3 network port<br>(SNAT) on the compute<br>node. | This field must match<br>exactly the IP address<br>specified on the compute<br>node. N must match the<br>node name / position in<br>the cluster. |
| computeN_internalnet_ip | 172.16.10.24N | The IP address assigned<br>to internal / cluster<br>network interface (eth4).        | This field must match<br>exactly the IP address<br>specified on the compute<br>node. N must match the<br>node name / position in<br>the cluster. |

The default configuration elements for each compute node in a Cisco Modeling Labs OpenStack Cluster are as follows:

| Parameter                                  | Compute Node 1 | Compute Node 2 | Compute Node 3 | Compute Node<br>4 |
|--------------------------------------------|----------------|----------------|----------------|-------------------|
| computeN_active                            | False          | False          | False          | False             |
| computeN_nodename                          | compute1       | compute2       | compute3       | compute4          |
| computeN_public_port                       | eth0           | eth0           | eth0           | eth0              |
| computeN_using_dhcp_on_the_<br>public_port | True           | True           | True           | True              |
| computeN_static_ip                         | 10.10.10.10    | 10.10.10.10    | 10.10.10.10    | 10.10.10.10       |
| computeN_public_netmask                    | 255.255.255.0  | 255.255.255.0  | 255.255.255.0  | 255.255.255.0     |
| computeN_public_gateway                    | 10.10.10.1     | 10.10.10.1     | 10.10.10.1     | 10.10.10.1        |
| computeN_first_nameserver                  | 8.8.8.8        | 8.8.8.8        | 8.8.8.8        | 8.8.8.8           |
| computeN_second_nameserver                 | 8.8.4.4        | 8.8.4.4        | 8.8.4.4        | 8.8.4.4           |
| computeN_l2_port                           | eth1           | eth1           | eth1           | eth1              |

٦

| Parameter                 | Compute Node 1 | Compute Node 2 | Compute Node 3 | Compute Node<br>4 |
|---------------------------|----------------|----------------|----------------|-------------------|
| computeN_l2_address       | 172.16.1.241   | 172.16.1.242   | 172.16.1.243   | 172.16.1.244      |
| computeN_l2_port2         | eth2           | eth2           | eth2           | eth2              |
| computeN_l2_address2      | 172.16.2.241   | 172.16.2.242   | 172.16.2.243   | 172.16.2.244      |
| computeN_13_port          | eth3           | eth3           | eth3           | eth3              |
| computeN_13_address       | 172.16.3.241   | 172.16.3.242   | 172.16.3.243   | 172.16.3.244      |
| computeN_internalnet_port | eth4           | eth4           | eth4           | eth4              |
| computeN_internalnet_ip   | 172.16.10.241  | 172.16.10.242  | 172.16.10.243  | 172.16.10.244     |